# CREATING A STUDENTAID.GOV ACCOUNT

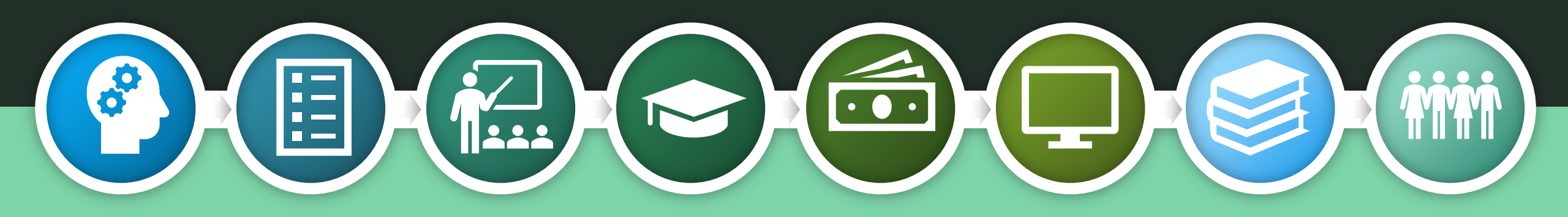

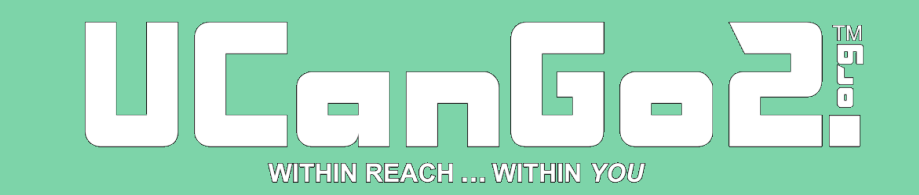

### FAFSA

- The FAFSA, or Free Application for Federal Student Aid, is your first step in applying for federal and state financial aid programs.
- Complete the FAFSA every year for financial aid to help with college expenses.
- Find the 2025-26 FAFSA at <u>FAFSA.gov</u> on or before December 1, 2024.
- To access and sign the FAFSA, students and parents will need to create a StudentAid.gov account at <u>StudentAid.gov</u>.

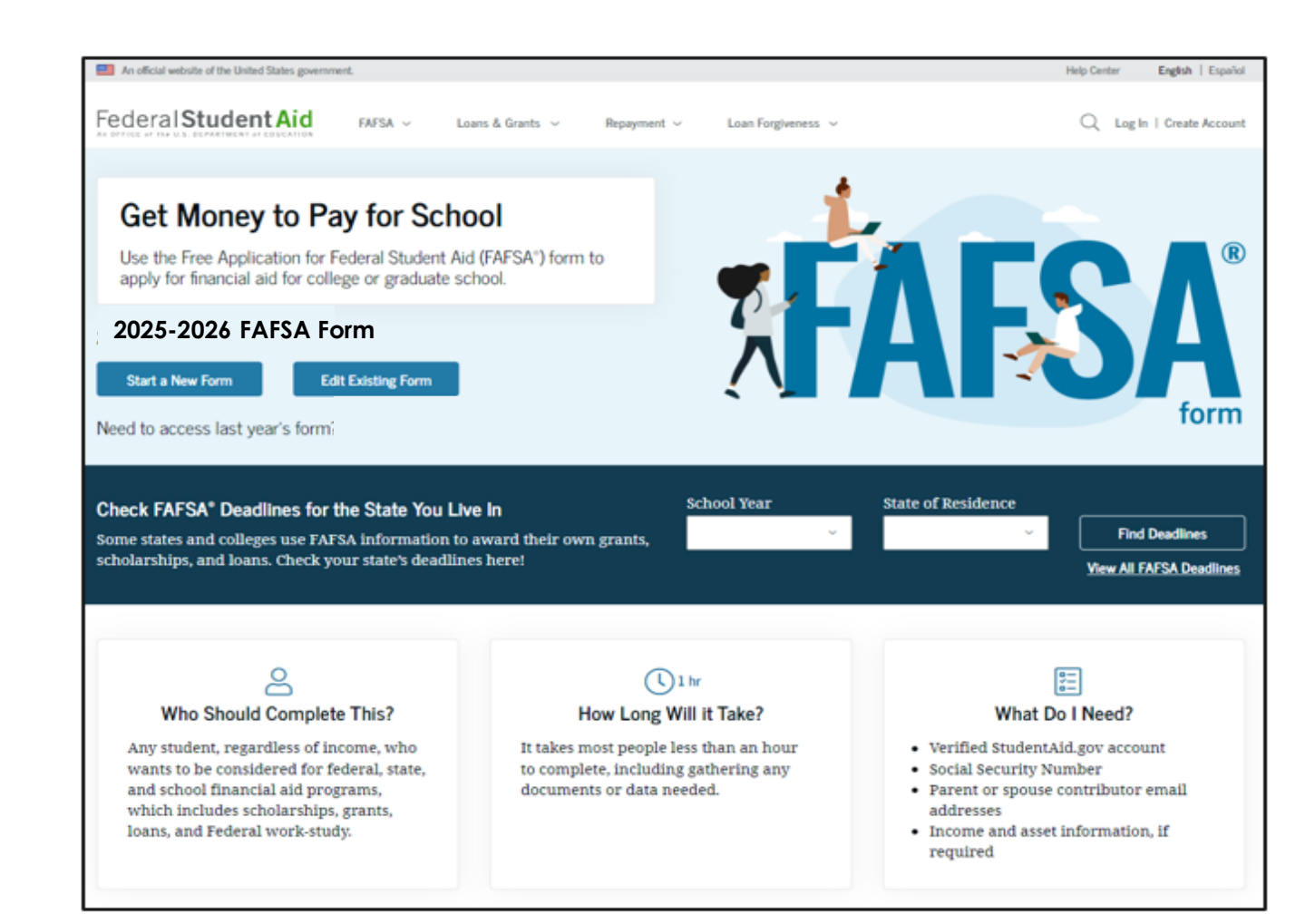

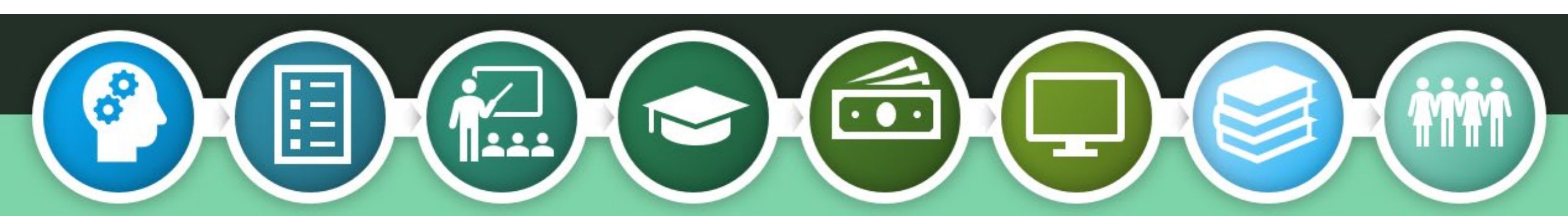

### Why should you complete the FAFSA?

Used to determine your eligibility for financial aid

Also used to apply for some forms of state aid

Required each year for Oklahoma's Promise scholarship recipients

New graduation requirement for all 2024-25 public high school seniors

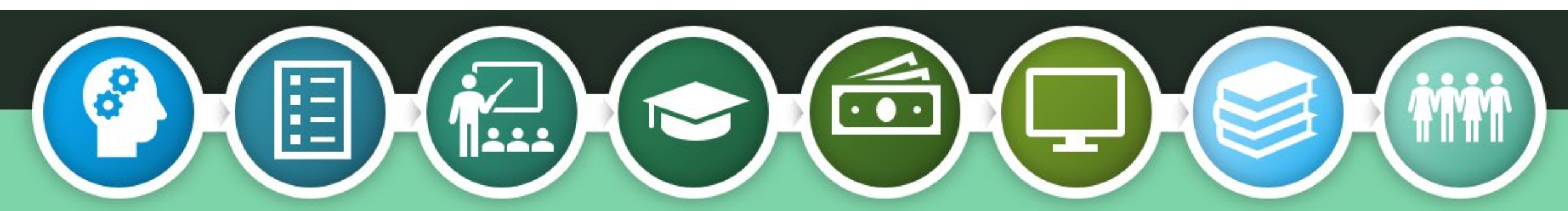

### **FAFSA Facts**

The high school class of 2023 left more than \$4 billion in Pell Grants on the table by not completing the FAFSA.

By 2031, 72% of jobs in the U.S. will require postsecondary education and/or training. Seniors who complete the FAFSA are 84% more likely to immediately enroll in postsecondary education.

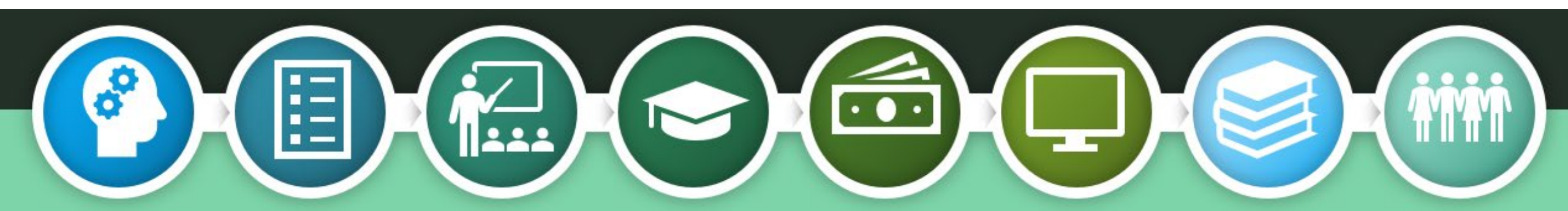

Create your StudentAid.gov account today!

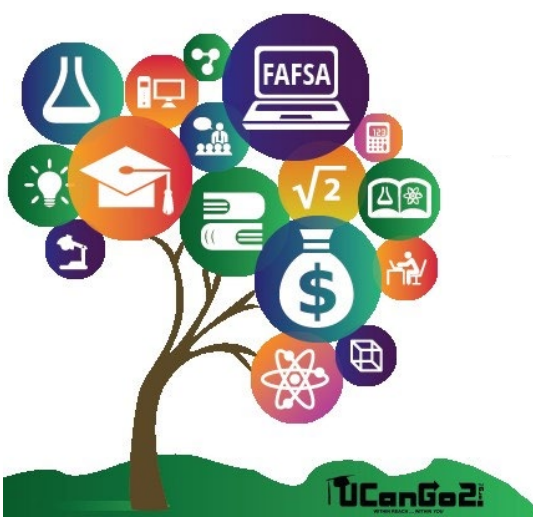

### StudentAid.gov Account

- Username and password
- Serves as your electronic signature
- Student and parent will each create their own StudentAid.gov account
- Will take up to a week to confirm your StudentAid.gov account
- Will be used each year to renew your FAFSA
- Create your account at <u>StudentAid.gov</u>

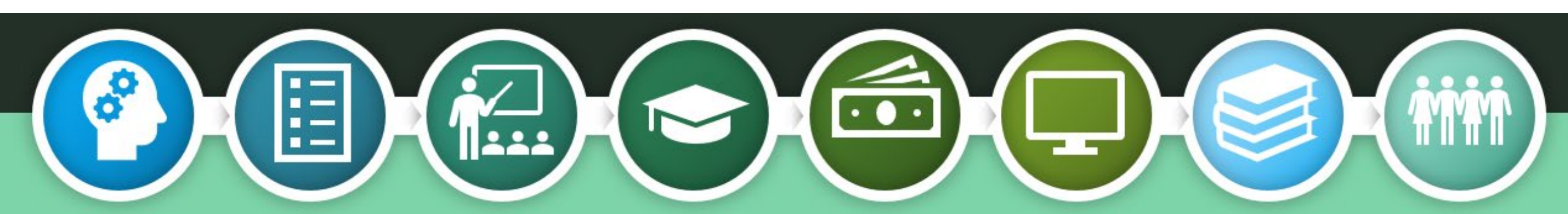

### Instrucciones para sacar una cuenta de StudentAid.gov 🎢 💼 🔂 STUDENTAID.GOV ACCOUNT WORKSHEET y los padres accedan y firmen electrónicamente la FAFSA. Padre(s) del os El padre o madre de un estudiante dependiente también necesitará crear una FAFSA.gov electrónico StudentAid.gov accounts are required for students and parents to access and electronically sign the FAFSA. Parent(s) of a co a cada individuo. No se podrá utilizar el mismo correo electrónico para el dependent students will also need to create an account. KEEP IN A SAFE PLACE. ón de correo electrónico de la escuela secundaria ENTER AN EMAIL ADDRESS The email address must be unique to each individual. You will not be able to use the same email address for student adores personales como un nombre o fecha de nacimiento and parent, DO NOT use high school email accounts. CREATE A USERNAME s siguientes: letras mavúsculas, letras minúsculas, números, y caracteres Must be 6-30 characters. Avoid using personal identifiers like your name or birthdate CREATE A PASSWORD Must be 8-30 characters and contain upper- and lowercase letters and numbers. Avoid personal identifiers . Los padres sin números de seguro social pueden crear sus propias cuentas de iado en su tarjeta delseguro social COMPLETE YOUR PROFILE a de 3 a 5 días. Los errores pueden causar retrasos 1. Enter your Social Security number, if you have one. Parents without Social Security numbers can create their own StudentAid.gov accounts. Enter your birthdate Jestas 3. Enter your name exactly as it is listed on your social security card coge dos preguntas del menú desplegable. Crea dos preguntas por ti mismo StudentAid.gov accounts are confirmed within 3 to 5 days. Errors can cause delays CHALLENGE QUESTIONS & ANSWERS There are four challenge questions and answers. Select the questions from drop down menus and provide your answers below. electrónico y numero de teléfono celular ue entrar para verificar tu dirección de correo electrónico. FSA enviara un no móvil VERIFY YOUR EMAIL ADDRESS & MOBILE PHONE NUMBER FSA will send an email with a code that must be entered to verify your email address. FSA will send a text message with a code used to verify your mobile phone number. ACIÓN EN DOS PASOS rear el nombre de usuario y la contraseña de la cuenta StudentAid.gov, verificación para utilizar la verificación en dos pasos. Usa una de estas COMPLETE THE TWO-STEP VERIFICATION PROCESS descarga una aplicación Authenticator. To verify the information used to create your StudentAid.gov account username and password, you'll need to set up at least one verification method to utilize two-step verification. Use one of these options: SMS Text, Email or download a Authenticator app E LOS NÚMEROS IMPORTANTES uando cree su cuenta o cuando habilite la verificación en dos pasos. uenta si no puedes usar el método de verificación en dos pasos. Si se KEEP TRACK OF IMPORTANT NUMBERS Generar un nuevo código de copia de seguridad" en "Verificación en do Avuda Federal para Estudiantes al 1-800-4-FED-AID para obtener avuda A backup code will be generated when you create your account or when you enable two-step verification. The backup code lets you access your account if you can't use the two-step verification method. If it gets lost, log in to your account

and select "Generate a New Backup Code" under "Two-Step Verification" in Settings. Contact Federal Student Aid at

1-800-4-FED-AID for assistance. Save your backup code here:

### StudentAid.gov Account Worksheet

- Visit <u>UCanGo2.org</u> to print the StudentAid.gov Account Worksheet in <u>English</u> or <u>Spanish</u>.
- As you set up your account username and password, you can record your information here for future reference.
- Be sure to keep the worksheet in a safe place.

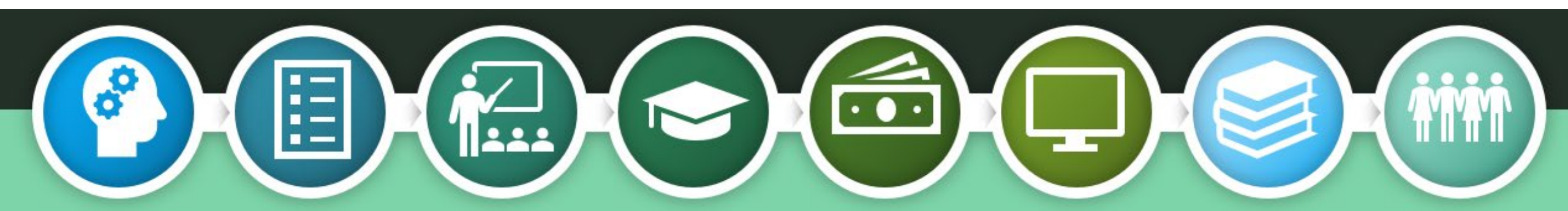

You will need these items to set up your StudentAid.gov Account

- Full, legal name
- Date of birth
- Social Security number
- Home address
- Email address; don't use your school email address
- You can set up a free email account at one of these sites –
  - o Gmail o Outlook
  - Yahoo AOL mail
- Download a two-factor authentication app
  - Google Authenticator
  - Duo Mobile

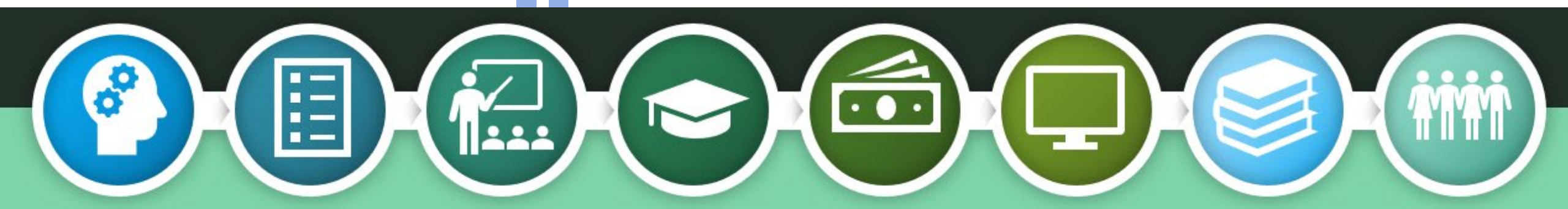

| Step 1 of 7<br>Personal Information             |                                |                |
|-------------------------------------------------|--------------------------------|----------------|
| I understand that I'll be required to certify t | hat the information I provid   | le to          |
| account (FSA ID) is true and correct and tha    | t i m the individual i claim ( | o be.          |
| that I should exit this form now. If I provide  | false or misleading informa    | to pr<br>ation |
| understand that I might be subject to a fine,   | prison time, or both.          |                |
|                                                 |                                |                |
| First Name                                      |                                |                |
|                                                 | 0                              |                |
|                                                 |                                |                |
|                                                 |                                |                |
|                                                 | 0                              |                |
| Last Name                                       |                                |                |
|                                                 | 0                              |                |
|                                                 |                                |                |
|                                                 |                                |                |
| Date of Birth                                   |                                |                |
| Month Day Year                                  |                                |                |
| Month Day Year                                  |                                |                |
| Month Day Year                                  | 0                              |                |

an

and

## **Personal Information**

Enter your name exactly how it appears on your Social Security card.

Enter the correct month, date and year of your birth.

Enter your Social Security Number accurately.

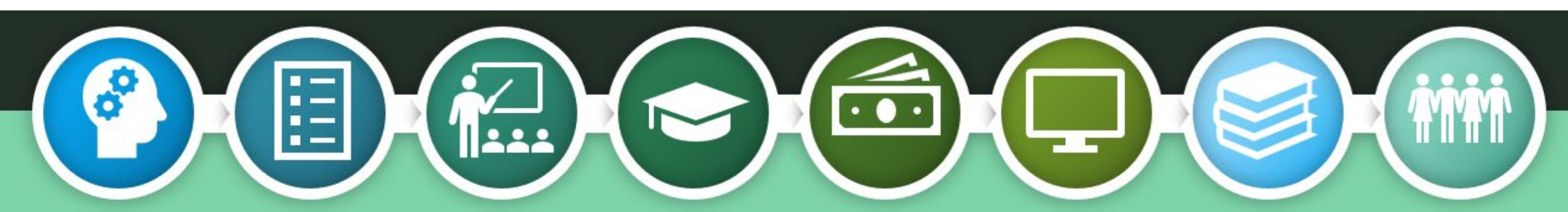

### Username and Password

Username can be 6-30 characters long—a combination of letters and numbers. Not case sensitive.

Create and confirm your password; 8-30 characters long—a combination of numbers, upper- and lowercase letters.

Choose 'Show Password' to see the information you're entering.

### Account Information

Because financial aid agreements are legally binding, you can't create an account for someone else, even another family member. Parents and students must create their own accounts.

|                       |                 | 0 |
|-----------------------|-----------------|---|
| Email Address         |                 |   |
|                       |                 | 0 |
| Confirm Email Address |                 |   |
|                       |                 | 0 |
| Password              |                 | - |
|                       | Show Password @ | 0 |
| ✓ Uppercase           |                 |   |
| ✓ Lowercase           |                 |   |
| ✓ Number              |                 |   |
| ✓ 8+ characters       |                 |   |
| Confirm Password      |                 |   |
|                       | Show Password   | 0 |
|                       |                 | _ |
|                       |                 |   |

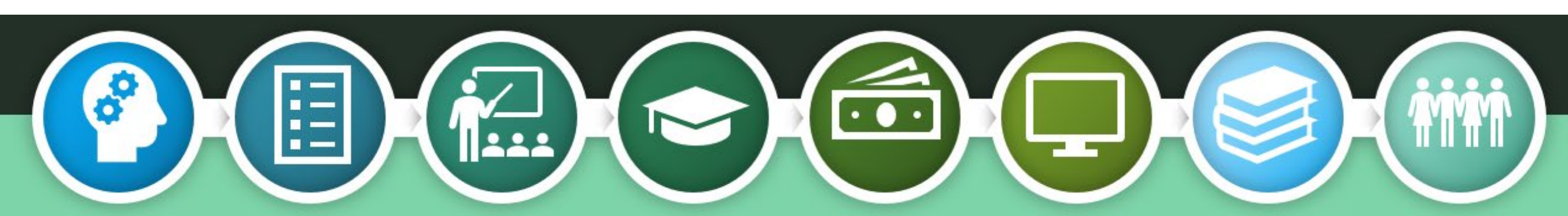

| Address                                                                                                    |                                                                                                    |
|----------------------------------------------------------------------------------------------------|----------------------------------------------------------------------------------------------------|
|                                                                                                    | 0                                                                                                    |
|                                                                                                    |                                                                                                    |
| City                                                                                                    |                                                                                                    |
|                                                                                                    | 0                                                                                                    |
| State                                                                                                    |                                                                                                    |
| Type Response                                                                                                    | 0                                                                                                    |
|                                                                                                    | 3                                                                                                    |
| Mobile Phone Accou<br>We strongly recommen<br>This option helps you g<br>well as allows your mo                                         | ⑦<br>Int Access<br>ad setting up your mobile phone for account access.<br>gain access to your account if you are locked out, as<br>bile phone to be used for two-step verification.                                                                                                    |
| Mobile Phone Accou<br>We strongly recommer<br>This option helps you g<br>well as allows your mo<br>Mobile Phone                         | ⑦ Int Access Ind setting up your mobile phone for account access. Ind setting up your account if you are locked out, as abile phone to be used for two-step verification.                                                                                                    |
| Mobile Phone Accou<br>We strongly recommer<br>This option helps you g<br>well as allows your mo<br>Mobile Phone<br>Confirm Mobile Phone | ⑦         Int Access         Ind setting up your mobile phone for account access.         gain access to your account if you are locked out, as         bile phone to be used for two-step verification.         ⑦         ⑦         ⑦                                                                                                    |
| Mobile Phone Accou<br>We strongly recommer<br>This option helps you g<br>well as allows your mo<br>Mobile Phone<br>Confirm Mobile Phone | ⑦         Int Access         Ind setting up your mobile phone for account access.         rain access to your account if you are locked out, as bile phone to be used for two-step verification.         ⑦         ⑦         ⑦         10         ⑦         11         ⑦         12         ⑦         13         14         15         16         17         17         17         17         17         17         17         17         17         18         19         19         10         10         110         120         120         120         120         120         120         120         120         120         120         120         120         120         120         120         120         120         120 |

# **Contact Information**

- Enter your complete home address
- Enter and confirm your mobile phone number. (You can't use the same cell phone number as your parent.) Your confirmation gives Federal Student Aid permission to send you a secure code if you should need to reset your password.

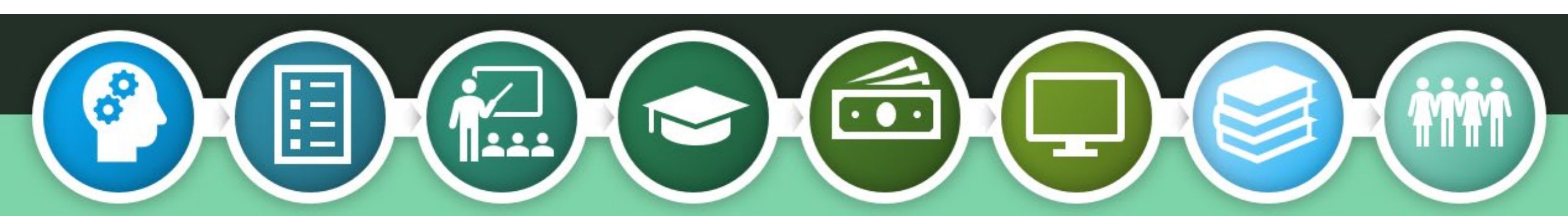

## **Contact Information**

- Choose how you would like to receive communication about your FAFSA
   Email
   Postal Mail
  - o Text
- You can also request to have your FAFSA information provided in English or Spanish

| Communica                                                                                                    | Ion Preferences                                                                                                    |  |
|----------------------------------------------------------------------------------------------------|----------------------------------------------------------------------------------------------------|--|
| Required Com                                                                                                    | nunications                                                                                                    |  |
| The U.S. Departr<br>servicers will ne<br>related to your f<br>interest stateme<br>I want to receive                                                                                                    | ent of Education (ED) and its federal student loan<br>id to send you required communications and documents<br>deral student aid, such as student loan disclosures and<br>its.<br>these communications:                                                                                                    |  |
| 🖲 By email                                                                                                    |                                                                                                    |  |
| By :<br>corr<br>rev:                                                                                                    | electing this option, you agree to receive required<br>munications by email and confirm you have<br>swed and agree to FSA's Terms and Conditions.                                                                                                    |  |
|                                                                                                    |                                                                                                    |  |
| 🔿 By postal ma                                                                                                    | 1                                                                                                    |  |
| <ul> <li>By postal ma</li> <li>Optional Comr</li> </ul>                                                                                                    | 1<br>nunications                                                                                                    |  |
| By postal ma<br>Optional Comr<br>ED and its feder<br>the financial aid<br>sometimes send<br>such as grant pr<br>repayment plan<br>I want to receive                                                                                                    | I<br>nuniCations<br>I student loan servicers want you to feel confident about<br>and student loan process. To help with this, we will<br>out information about programs you may be eligible for,<br>grams, student loan forgiveness programs, income-based<br>and more.<br>these communications:                                                                                                    |  |
| <ul> <li>By postal ma</li> <li>Optional Comm</li> <li>ED and its feder:</li> <li>the financial aid</li> <li>such as grant pr</li> <li>repayment plan:</li> <li>I want to receive</li> <li>By email</li> </ul>                                                                                                    | I<br>nunications<br>I student loan servicers want you to feel confident about<br>and student loan process. To help with this, we will<br>but information about programs you may be eligible for,<br>grams, student loan forgiveness programs, income-based<br>, and more.<br>these communications:                                                                                                    |  |
| <ul> <li>By postal ma</li> <li>Optional Comm</li> <li>ED and its feder:</li> <li>the financial aid sometimes send such as grant prepayment plann</li> <li>I want to receive</li> <li>By email</li> <li>By email</li> <li>By text mess</li> </ul>                                                                                        | I<br>student loan servicers want you to feel confident about<br>and student loan process. To help with this, we will<br>but information about programs you may be eligible for,<br>grams, student loan forgiveness programs, income-based<br>and more.<br>these communications:<br>ge                                                                                                    |  |
| <ul> <li>By postal ma</li> <li>Optional Comm</li> <li>ED and its feder</li> <li>the financial aid sometimes send system as yearn prepayment plant</li> <li>I want to receive</li> <li>By email</li> <li>By text mess</li> <li>Language Pref</li> </ul>                                                                                  | I<br>nunications<br>I student loan servicers want you to feel confident about<br>and student loan process. To help with this, we will<br>bout information about programs you may be eligible for,<br>grams, student loan forgiveness programs, income-based<br>, and more.<br>these communications:<br>ge                                                                                                    |  |
| <ul> <li>By postal ma</li> <li>Optional Comm</li> <li>ED and its feder:</li> <li>the financial aid</li> <li>sometimes send</li> <li>such as grant pr</li> <li>revayment planni</li> <li>Ivant to receive</li> <li>By email</li> <li>By text mess</li> <li>Language Pref</li> <li>Your choice lets</li> <li>once logged in, a</li> </ul> | I<br>sunications<br>I student loan servicers want you to feel confident about<br>and student loan process. To help with this, we will<br>but information about programs you may be eligible for,<br>grams, student loan forgiveness programs, income-based<br>and more.<br>these communications:<br>ge<br>trence<br>ts know how you would like to view website content<br>ad what to use for your communications. |  |

Create an Account

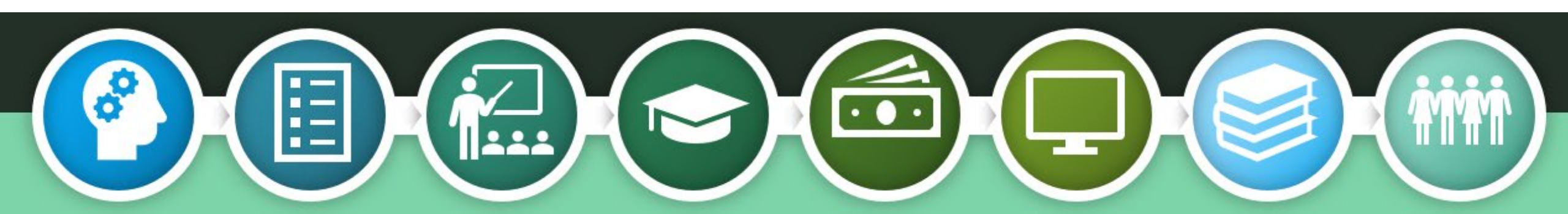

| Create an Account |  |
|-------------------|--|
|                   |  |

Step 5 of 7

| Challenge questions and answers are used to retrieve your username or password if |
|-----------------------------------------------------------------------------------|
| you forget them or if you need to unlock your account.                            |

Note: Answers are not case-sensitive.

Challenge Questions

| Challenge Question 1 |       |     |
|----------------------|-------|-----|
| Question             |       |     |
| Select               |       | ~ 🕐 |
| Answer               | <br>1 |     |

### Challenge Question 2

| 1 | Juestion |
|---|----------|
|   | Select   |
|   | newer    |

Challenge Question 3

| × |     |     |   |
|---|-----|-----|---|
| Г |     |     |   |
|   | Sel | lec | t |

Answer

### Challenge Question 4

| Select |  | ~ | 0 |
|--------|--|---|---|
|        |  |   |   |
|        |  |   |   |
| Inswer |  |   |   |

Show Answer

Show Answer

# Challenge Questions

Choose four different challenge questions and enter each of your answers under the corresponding question.

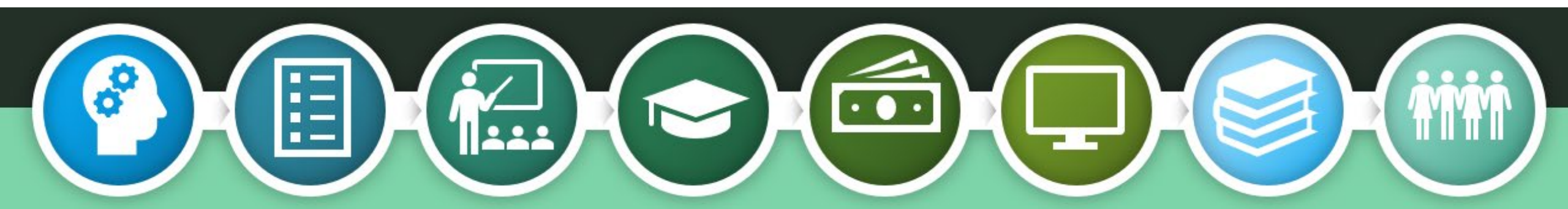

### Step 6 of 7 Confirm and Verify

\*\*\*\*\*\*\*\*\*\*\*\*\*\*\*

Verify the information you provided for your account below. If there is an error, click "Edit" on the section where the error exists to correct the information.

| Personal Information   | Edit 🗹 |
|------------------------|--------|
| NAME                   |        |
| Trikey T Triddle       |        |
| DATE OF BIRTH          |        |
| 10/16/2004             |        |
| SOCIAL SECURITY NUMBER |        |
| 8888                   |        |
| Account Information    | Edit 🗷 |
| USERNAME               |        |
| TTTriddle2004          |        |
| EMAIL ADDRESS          |        |
| tttriddle@gmail.com    |        |
|                        |        |

| Contact Information                                                                         | Edit 🗷 |
|---------------------------------------------------------------------------------------------|--------|
| PERMANENT ADDRESS                                                                           |        |
| Woodward, OK 73717                                                                          |        |
| MOBILE PHONE                                                                                |        |
| (403) 230-2032                                                                              |        |
|                                                                                             |        |
| Communication Professances                                                                  |        |
| Communication Freierences                                                                   | Edit 🗹 |
| REQUIRED COMMUNICATIONS<br>Email                                                            | Edit 🗹 |
| REQUIRED COMMUNICATIONS<br>Email                                                            | Edit 🗭 |
| REQUIRED COMMUNICATIONS<br>Email<br>OPTIONAL COMMUNICATIONS<br>Email                        | Edit 🗭 |
| REQUIRED COMMUNICATIONS<br>Email<br>OPTIONAL COMMUNICATIONS<br>Email<br>LANGUAGE<br>English | Edit 🕑 |
| REQUIRED COMMUNICATIONS<br>Email<br>OPTIONAL COMMUNICATIONS<br>Email<br>LANGUAGE<br>English | Edit 🗭 |

### **Challenge Questions**

CHALLENGE QUESTION 1 What city were you born in?

CHALLENGE QUESTION 2 In what city did your parents meet?

CHALLENGE QUESTION 3 What color was your first car?

CHALLENGE QUESTION 4 What is your mother's maiden name?

# Confirm & Verify

Confirm and verify the information you've provided is accurate.

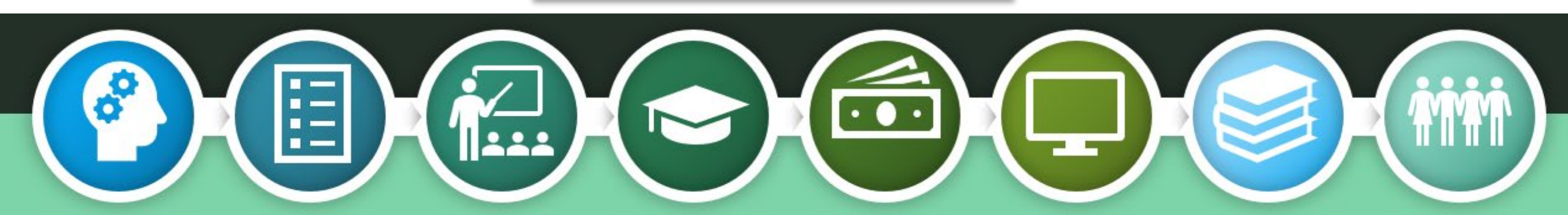

# Verify Email & Phone Number

Student Aid will send a code to your cell phone and/or your email address. You'll provide the code here to set up your StudentAid.gov account. The code will serve as confirmation of the information you've provided.

### Step 7 of 7 Account Recovery

Only a verified email address OR a verified mobile phone number is required, but if you provided both on previous screens, you MUST verify both below.

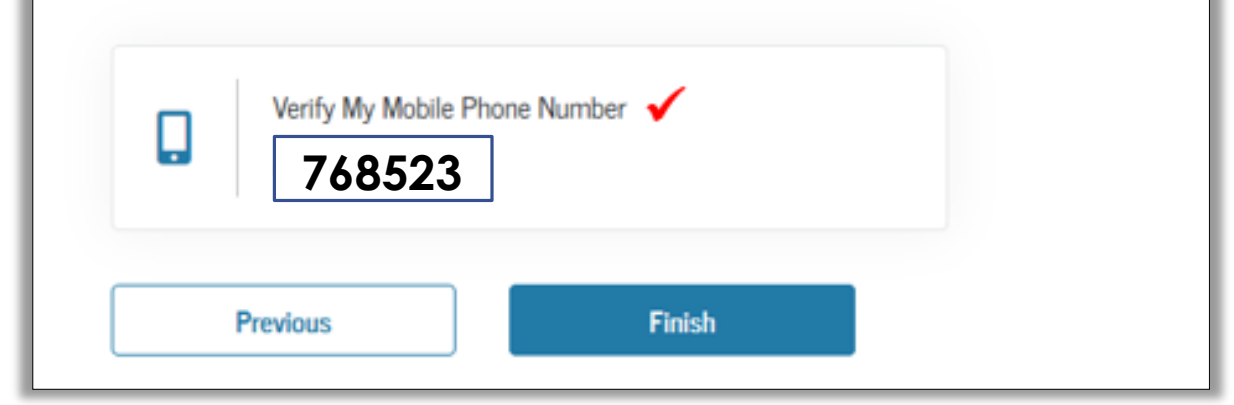

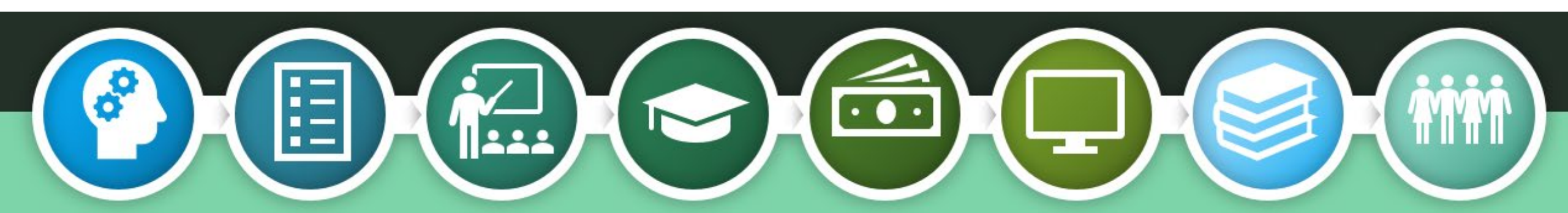

### **Two-Step Authentication**

Installing an Authenticator App isn't required, but it's recommended as an added way to keep your information safe and secure.

You can download your own Authenticator App, or set one up directly from the StudentAid.gov account creation screen.

| Enable Two-Step Vehilication                                                                                                    |  |
|----------------------------------------------------------------------------------------------------|--|
|                                                                                                    |  |
| Protect Your Account with Two-Step Verification                                                                                                    |  |
| Whenever you sign in, we'll send a verification code to make sure it's really you.<br>To keep your account protected, make sure your email is verified. We also<br>suggest setting up verification using a secure authenticator app. |  |
| Your verified method(s) can now be used to log in.                                                                                                    |  |
| Email Verification                                                                                                    |  |
| student@gmail.com                                                                                                    |  |
| Use an Authenticator App (Most Secure Option)                                                                                                    |  |

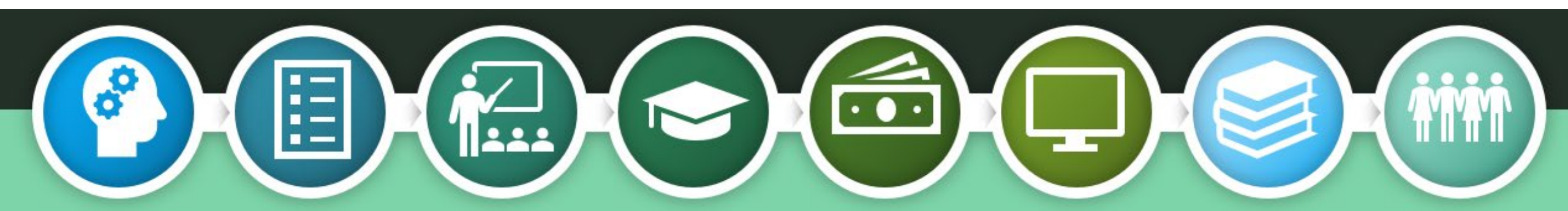

### Backup Code

- When your two-step authentication has been set up, you'll receive a backup code.
- This is the code you'll use to login when you no longer have access to any of the methods you've just set up.
- Store the code in a safe place.

| HIS As show exorts of the United States generatient,                                                                                             | Help Cetter                     | Subrit a Complaint English   Expanse |  |
|----------------------------------------------------------------------------------------------------|---------------------------------|--------------------------------------|--|
| Federal Student Aid FAFSAM Form   Loans and Grants  Loan Re                                                                                      | payment ~ Loan Forgiveness ~    | Log In 1 Cruste Account              |  |
| Create an Account                                                                                                    |                                 |                                      |  |
|                                                                                                    |                                 |                                      |  |
| Step 7 of 7<br>Enable Two-Step Verification: Backup Code                                                                                         |                                 |                                      |  |
| We recommend storing your backup code in a safe place.                                                                                           |                                 |                                      |  |
| Your backup code is a special code that lets you access your account in the event that you<br>cannot use any other two-step verification method. |                                 |                                      |  |
|                                                                                                    |                                 |                                      |  |
| RJY47DN2.J6DF                                                                                                    |                                 |                                      |  |
|                                                                                                    |                                 |                                      |  |
| have stored this backup code somewhere safe.                                                                                                    |                                 |                                      |  |
| Previous Continue                                                                                                    |                                 |                                      |  |
|                                                                                                    |                                 |                                      |  |
| Help Center I Contact Us I Site Feedback                                                                                                    | About Us Announcements Data Cen | ter Resources FormsUbrary            |  |
| Federal Student Aid                                                                                                    |                                 |                                      |  |
|                                                                                                    |                                 |                                      |  |

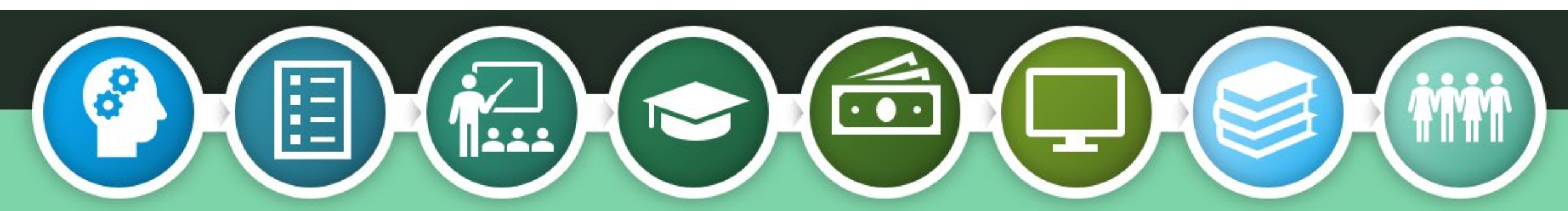

### Who needs a StudentAid.gov Account? For Dependent Students | 2025 – 2026 FAFSA

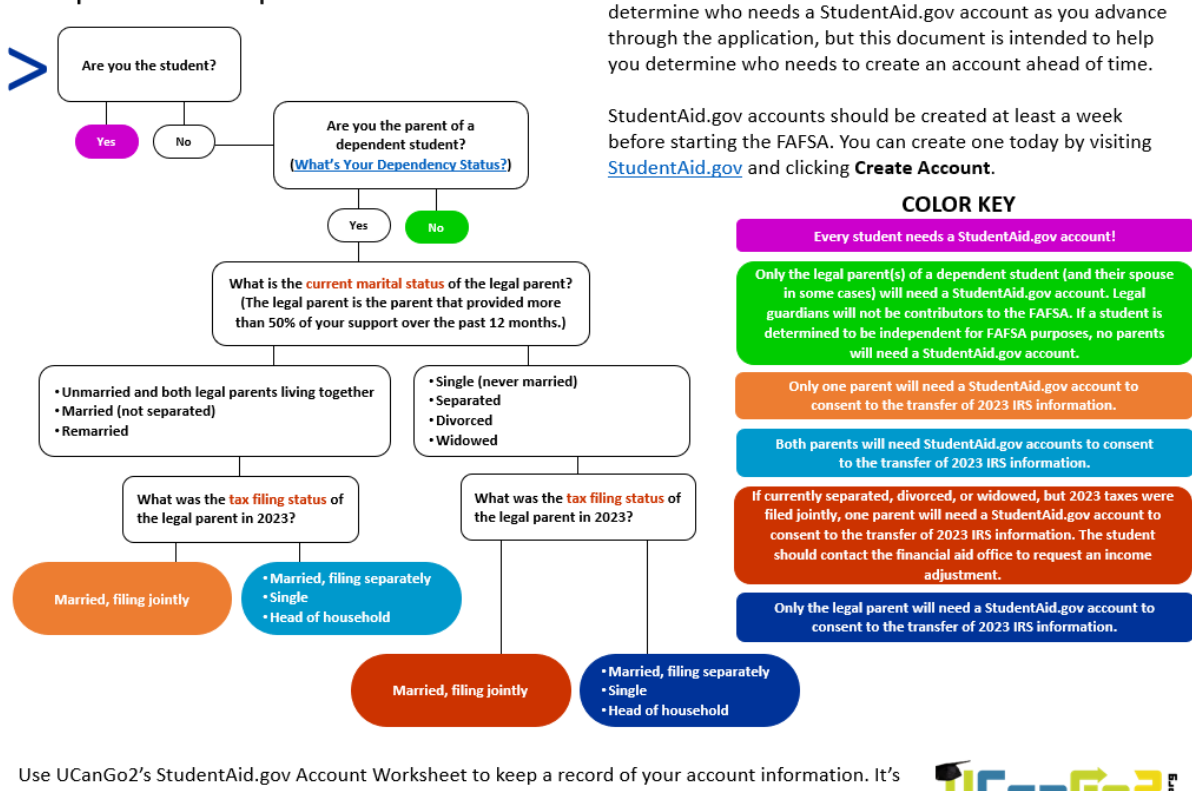

StudentAid.gov accounts are required for students and parents

to access and electronically sign the FAFSA. The FAFSA will

available in English and Spanish at UCanGo2.org. Click **Publications & Tools** to access the worksheet.

The Oklahoms State Regents for righter Education, in compliance with Titles Van dV of the CNA lighter Act of 1994, Facculation Construction Code III266 as amounted, Title XX of the Education Amountements of 1972, Amortizans with Toles Van dV of the CNA lighter Act of 1994, Facculation Code and Code of the CNA lighter Education Code and Code of the CNA lighter Act of 1994, Facculation Code and Code of the CNA lighter Education Amountements of 1972, Amortizans with Toles Van Lighter Education, and explained on the CNA lighter Education, as authorized and education Lighter Education Amountements of 1972, Amortizans with Toles Van Lighter Education, as authorized on the CNA lighter Education, as a subtorized on the Regents for Higher Education, as authorized by 70 0.5, 2001, Societion 12056, Cogies have ne not been printed to are available through the agency website at <u>www.oklubhreat.org</u> Amortificant Cogies have been deposited with the Publications Classinghouse of the Oklahoms Department of Libraries. August 2023

Who Needs a StudentAid.gov Account? Flowchart

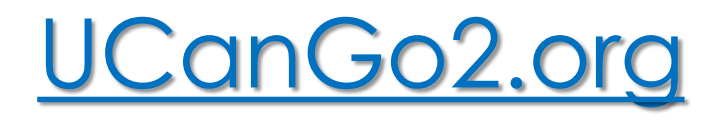

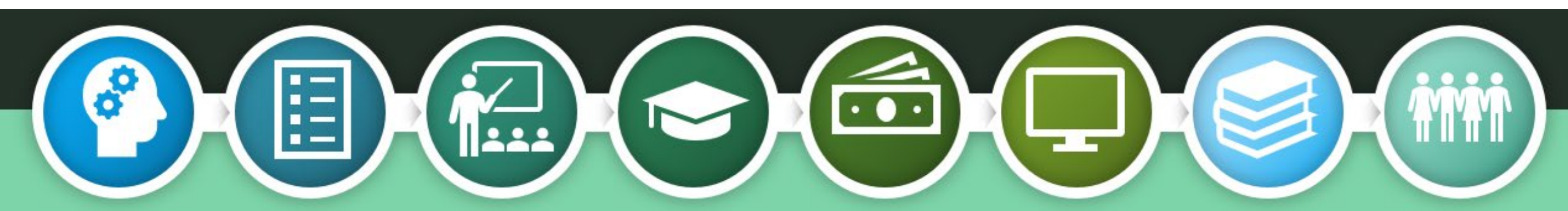

### Where Can I Use My StudentAid.gov Account?

- Confirmation of your StudentAid.gov account can take up to a week.
- Once your account has been confirmed, you can use it to sign your FAFSA and access other Federal Student Aid websites.
  - Complete student loan paperwork and the Master Promissory Note (MPN)
  - Student loan entrance and exit counseling
  - Monitor student loan balances
  - Apply for student loan discharge under certain circumstances

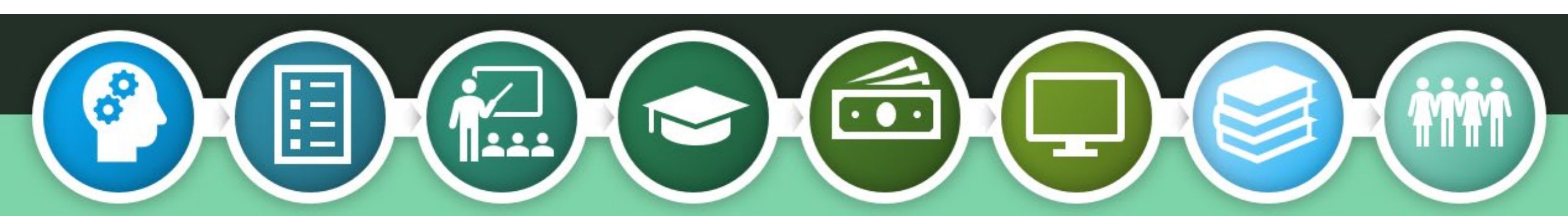

### Creating My StudentAid.gov Account

### StudentAid.gov

# Create and Access Your StudentAid.gov Account

223

**) (**) 0:00 / 3:00

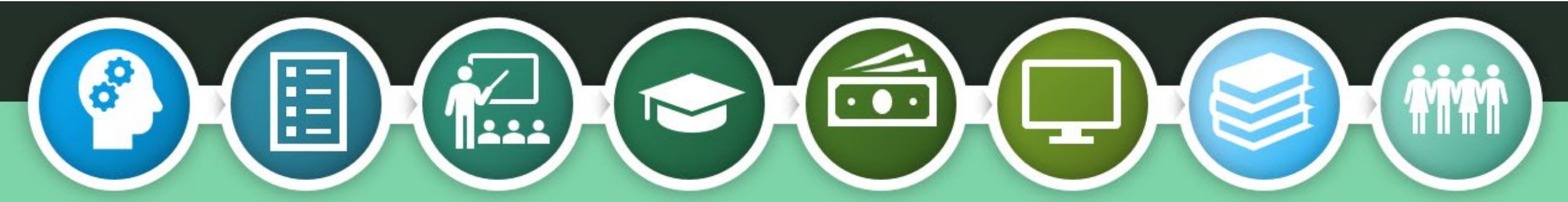

# Completing the FAFSA

- The FAFSA for the 2025-26 school year will be available on or before December 1, 2024.
- Find the FAFSA at <u>FAFSA.gov</u>.
- Fill this form out every year to meet your high school graduation requirement.
- When completing the FAFSA, it's best to have your parents with you. They will need to include some of their personal information.

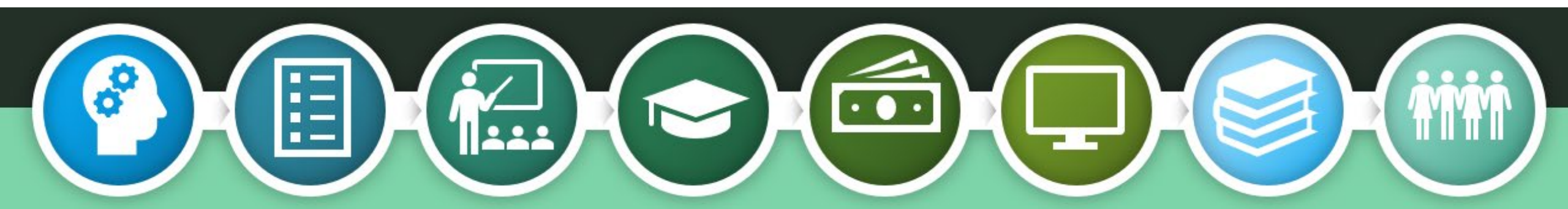

### Information you may need to complete the FAFSA

| Social Security Numbers for student and parent | Email addresses for student and parent    | Alien Registration Number if not a U.S. citizen             |
|------------------------------------------------|-------------------------------------------|-------------------------------------------------------------|
| Full, legal name for student and parent        | Cell phone numbers for student and parent | 2023 Federal Income Tax<br>return for student and<br>parent |
| Date of birth for student and parent           | Date of marriage, divorce, separation     | Value of assets, cash and savings                           |
|                                                |                                           |                                                             |

### CONTACT US

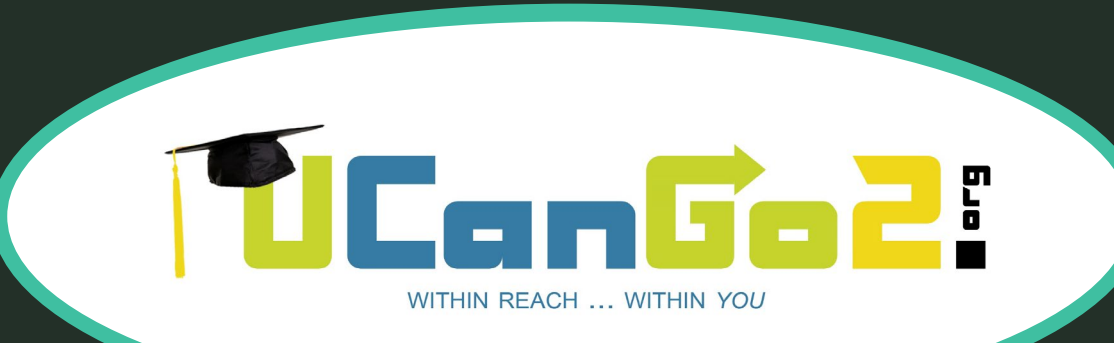

00 

405.234.4239 866.443.7420 (toll free) UCanGo2@ocap.org

This presentation is for educational purposes only, and is not intended to be construed as financial, investment, legal and/or tax advice.